## Step 1: Save as a high resolution PDF file

- 1. In PowerPoint, open your slide presentation, and then open the slide that you want to prepare a high resolution image.
- 2. Open the **File** menu, click **Print**.
- 3. Print a slide as a high resolution PDF file with Adobe PDF Converter.

## Step 2: Save as a PNG file

- 1. In Photoshop, open your PDF file.
- 2. Open the **File** menu, click **Save As**.
- 3. Choose **PNG** format, click **Save**, and click **Smallest** in PNG option.